# KASPERSKY

# KASPERSKY SECURITY FOR VIRTUALIZATION LIGHT AGENT

Quick Deployment Guide

www.kaspersky.com

# CONTENTS

| About This Guide                                                                                                   |
|----------------------------------------------------------------------------------------------------|
| Notation Used                                                                                                    |
| Product Components and Their Interaction                                                                           |
| General Product Installation Procedure                                                                             |
| Installing Management Components on the Kaspersky                                                                  |
| Deploying the Secure Virtual Machine (SVM)                                                                         |
| Installing the Light Agent. Available Methods of Installa<br>Example of Remote Installation Using the Kaspersky Se |
| Installing the Kaspersky Security Center Network Agent<br>Adding Virtual Machines to the Group of Computers M      |
| Creating an Installation Package for Remote Installation                                                           |
| Remotely Installing the Light Agent Via the Kaspersky S                                                            |
| Licensing and Activation                                                                                           |
| Managing the Operation                                                                                             |
| Group Policies                                                                                                    |
| Methods of Providing Light Agents with Information or                                                              |
| Task to Update Antivirus Databases and Application Mc                                                              |
| The Ports Used                                                                                                    |
|                                                                                                    |

Kaspersky Security for Virtualization Light Agent Installation Checklist

|                                                   | 4  |
|---------------------------------------------------|----|
|                                                   | 4  |
|                                                   | 5  |
|                                                   | 8  |
| rsky Security Center Machine                      | 8  |
|                                                   | 9  |
| tallation and<br>y Security Center                | 12 |
| gent.<br>Prs Managed by Kaspersky Security Center | 12 |
| ation                                             | 13 |
| ky Security Center                                | 14 |
|                                                   | 15 |
|                                                   | 17 |
|                                                   | 17 |
| n on Available SVMs                               | 18 |
| Modules on SVMs                                   | 19 |
|                                                   | 20 |
| llation Checklist                                 | 22 |

## **ABOUT THIS GUIDE**

This document is a quick-start installation guide for the Kaspersky Security for Virtualization Light Agent software package.

The purpose of this guide is to provide a source of concise information on the subject. This guide can be used with only a minimal knowledge of concepts and technologies used in connection with the Light Agent's operation.

At the same time the guide presents only the most important information for the product deployment. Additional information on the issues covered by this paper is contained in the following documents:

- Kaspersky Security for Virtualization 3.0 Light Agent Administrator's Guide (also referred to as the Administrator's Guide)
- Kaspersky Security Center Administrator's Guide

This Guide is intended for a broad range of experts interested in obtaining information on the above subject. At the same time, the following knowledge is needed to understand the document completely:

- General computer literacy
- A minimal understanding of the following technologies:
- Hypervisors / Virtual Machines
- Active Directory Services

#### Notation used:

Elements of the user interface of products with which the user is expected to interact by performing the actions described.

|       | <br> | <br> | <br> | <br> | <br> | _ | <br> | <br> | <br> | <br>_ | <br> | <br> | _ | <br>_ | <br> | <br> | <br> | <br> | <br> | <br>_ |  |
|-------|------|------|------|------|------|---|------|------|------|-------|------|------|---|-------|------|------|------|------|------|-------|--|
| I     |      |      |      |      |      |   |      |      |      |       |      |      |   |       |      |      |      |      |      |       |  |
| Link. |      |      |      |      |      |   |      |      |      |       |      |      |   |       |      |      |      |      |      |       |  |
| I     |      |      |      |      |      |   |      |      |      |       |      |      |   |       |      |      |      |      |      |       |  |
|       | <br> | <br> | <br> | <br> | <br> | _ | <br> | <br> | <br> | <br>_ | <br> | <br> | _ | <br>_ | <br> | <br> | <br> | <br> | <br> | <br>_ |  |
|       |      |      |      |      |      |   |      |      |      |       |      |      |   |       |      |      |      |      |      |       |  |
|       | <br> | <br> | <br> | <br> | <br> | _ | <br> | <br> | <br> | <br>_ | <br> | <br> | _ | <br>_ | <br> | <br> | <br> | <br> | <br> | <br>_ |  |
| 1     |      |      |      |      |      |   |      |      |      |       |      |      |   |       |      |      |      |      |      |       |  |
| Note. |      |      |      |      |      |   |      |      |      |       |      |      |   |       |      |      |      |      |      |       |  |
| L     |      |      |      |      |      |   |      |      |      |       |      |      |   |       |      |      |      |      |      |       |  |
|       | <br> | <br> | <br> | <br> | <br> | _ | <br> | <br> | <br> | <br>_ | <br> | <br> | _ | <br>_ | <br> | <br> | <br> | <br> | <br> | <br>_ |  |

# PRODUCT COMPONENTS AND THEIR INTERACTION

The software architecture of the integrated security solution called Kaspersky Security for Virtualization Light Agent was designed specifically for virtualized environments. Its purpose is to provide comprehensive protection of virtual machines, keeping in mind the need to make efficient and effective use of the hypervisor's resources.

The following hypervisor families are supported:

- Microsoft Windows Server (Hyper-V)
- VMware ESXi

- - -

- Citrix XenServer
- Kernel-based Virtual Machine (KVM)

The solution supports both standalone and cluster hypervisor installations.

| ,<br>Fc<br>,         | or a complete list of supported hypervisor versions, please refer to the Administrator's Guide.                                                                                                    | <br> <br>                |
|----------------------|----------------------------------------------------------------------------------------------------|--------------------------|
| All o<br>perf<br>man | perations related to installing and controlling Kaspersky Security for Virtualization Light Agent are<br>ormed via the Kaspersky Security Center console with Kaspersky Security for Virtualization Light Agent<br>agement components installed.                                                                                                    |                          |
| <br> <br> <br> <br>  | The Kaspersky Security Center (also referred to as KSC) is the unified management console (administration server) used to control Kaspersky Lab endpoint solutions and to manage all security products.                                                                                                    |                          |
| The<br>• Li          | main components of Kaspersky Security for Virtualization Light Agent are:<br><b>ght Agent</b>                                                                                                    |                          |
|                      | To avoid confusion, it should be noted that one of the main components has the same name as the entire software package – the Light Agent. In this Guide, the term <b>Light Agent</b> means the component installed on virtual machines. In those cases when the entire software package is meant, its complete name is used – <b>Kaspersky Security for Virtualization Light Agent</b> . |                          |
| • Pi                 | rotection Server (SVM)                                                                                                    |                          |
| <br> <br> <br> <br>  | The Protection Server is part of the Secure Virtual Machine or SVM, which runs under GNU/Linux OS. For purposes of working with the product, the terms Protection Server and SVM can be regarded as exactly equivalent. This guide uses the term SVM in most places.                                                                                                    | <br> <br> <br> <br> <br> |
| • In                 | ntegration Server                                                                                                    |                          |
| -<br> <br> <br> <br> | The Integration Server is supplied as part of the installation package for the management components of Kaspersky Security for Virtualization Light Agent.                                                                                                    |                          |

#### lr •

A copy of the Light Agent should be installed on each virtual machine that needs to be protected.

| 1   |                                                                                                    |
|-----|----------------------------------------------------------------------------------------------------|
| 1   | protected virtual machines                                                                                  |
| L   | In this Guide, virtual machines with the Light Agent component installed on them can also be referred to as |
| 1   |                                                                                                    |
| г · |                                                                                                    |

For a complete list of supported guest operating systems and requirements for the virtual hardware platform of protected virtual machines, please refer to the Administrator's Guide.

The Light Agent can also be installed on virtual machine master images (templates) used by supported VDI solutions.

A complete list of supported VDI solutions and a detailed description of techniques for working with them can be found in the Administrator's Guide.

Each Light Agent should be permanently connected to an SVM.

An SVM is deployed on the hypervisor using the SVM Installation Wizard, which is supplied as one of the Kaspersky Security for Virtualization Light Agent management components installed on the KSC machine.

The highly preferable method of providing information on available SVMs to Light Agents is by using the Integration Server, which is installed as one of the Kaspesky Security for Virtualization Light Agent management components on the KSC machine. The component collects data on the current status of connected SVMs and provides this data to connected Light Agents.

Regardless of the selected method of providing information on SVM, each Light Agent automatically connects to the optimal SVM, selected out of those available to it. Preference is given to the least loaded SVMs that have an active license and are on the same hypervisor as the protected virtual machine.

| г      |    |      |     | _   |     | _    |      | _   |      | _  |     | _  |     |     |     | _   |    |     |   |    | _   |    | _    |    | _  |     | _   |    | _  |      |     |     | _  |     | _   |    |     |     |     |    |     |   | _ |
|--------|----|------|-----|-----|-----|------|------|-----|------|----|-----|----|-----|-----|-----|-----|----|-----|---|----|-----|----|------|----|----|-----|-----|----|----|------|-----|-----|----|-----|-----|----|-----|-----|-----|----|-----|---|---|
| I<br>I | Fc | or a | a d | eta | ile | d c  | des  | cri | pti  | on | of  | th | e a | alg | ori | thr | nι | Jse | d | to | sel | ec | t tł | าе | ор | tim | nal | Se | cu | re ' | Vir | tua | ιN | 1ac | chi | ne | , p | lea | ise | re | fei | r |   |
| I<br>I | to | th   | e / | \dı | mir | nist | trat | tor | 's ( | Gu | ide | -  |     |     |     |     |    |     |   |    |     |    |      |    |    |     |     |    |    |      |     |     |    |     |     |    |     |     |     |    |     |   |   |
| μ.     |    | _    |     | _   |     | _    |      | _   |      | _  |     | _  |     |     |     | _   |    |     |   |    | _   |    | _    |    | _  |     | _   |    | _  |      |     |     | _  |     | _   |    |     |     |     |    |     |   | _ |
|        |    |      |     |     |     |      |      |     |      |    |     |    |     |     |     |     |    |     |   |    |     |    |      |    |    |     |     |    |    |      |     |     |    |     |     |    |     |     |     |    |     |   |   |
| г      |    |      |     | _   |     | _    |      | -   |      | -  |     | _  |     |     |     |     |    |     |   |    | -   |    | -    |    | -  |     | -   |    | _  |      |     |     | -  |     | _   |    |     |     |     |    |     |   | _ |
| L      |    |      |     |     |     |      |      |     |      |    |     |    |     |     |     |     |    |     |   |    |     |    |      |    |    |     |     |    |    |      |     |     |    |     |     |    |     |     |     |    |     |   |   |

The procedure for configuring the methods of providing information on SVMs is described in this Guide in the Methods of Providing Light Agents with Information on Available SVMs section.

| It should be noted that a Light Agent can establish a connection with an SVM regardless of whether the SVM is on the same hypervisor as the protected virtual machine or on another hypervisor that is available via the network. However, to improve performance it is recommended that SVMs be deployed on the same hypervisor as the virtual machines that are protected using that SVM. When using system resources allocated by default, an SVM can interact with 50-70 Light Agents installed on protected virtual machines with standard office workload.                                                                                                    |
|----------------------------------------------------------------------------------------------------|
| If a large number of virtual machines or highly loaded virtual machines need to be protected, the appropriate<br>number of additional resources should be allocated to an SVM or the required number of additional SVMs should<br>be deployed. There are no restrictions on the number of SVMs working simultaneously on one hypervisor.                                                                                                    |
| A description of the virtual hardware platform provided by an SVM by default, as well as the formula for calculating required resources, is provided in Administrator's Guide.                                                                                                    |
| All the main collaboration parameters – including the rules based on which SVMs will give access to Light<br>Agents and the rules based on which Light Agents will detect SVMs that are available to them – are defined<br>by SVM and Light Agent group policies created in the KSC console.                                                                                                    |
| Light Agents and SVMs interact with the KSC (including to receive policy and task parameters) using the KSC Network Agent.                                                                                                    |
| The procedure for creating and propagating group policies is described in the Group Policies section of this Guide.                                                                                                    |
| The Light Agent performs part of the work related to protecting the virtual machine autonomously, but those files on the protected virtual machine which require significant resources to be scanned are sent to the SVM. The SVM scans the files received and issues a verdict. Light Agents also receive some antivirus database and component updates from the SVMs to which they are connected. This distributed architecture ensures that the requirement of efficient and effective use of hypervisor resources is satisfied. By moving a major part of the load to the SVM, Kaspersky Security for Virtualization Light Agent significantly reduces the load on each specific protected virtual machine, which ultimately improves performance without any negative effect on security. |

| A complete list of all Light Agent and SVM functions, as well as a detailed description of their interaction, |   |
|----------------------------------------------------------------------------------------------------|---|
| can be found in the Administrator's Guide.                                                                    | 1 |
|                                                                                                    |   |

## GENERAL PRODUCT INSTALLATION PROCEDURE

A generic installation procedure is provided for purposes of this Guide. It describes only the key stages of the process, which do not depend on the detailed characteristics of a specific environment (hypervisor type, guest operating systems, network architecture etc.).

The main operations to deploy Kaspersky Security for Virtualization Light Agent in the virtual environment are performed in the following order:

- install management components on the KSC machine;
- deploy SVM on the hypervisor;
- activate the product by adding the license key to KSC storage and distributing it to the SVM;
- install Light Agents on protected virtual machines. This requires the following operations: - install KSC Administration Agents on protected virtual machines;
- create an installation package for remote installation of Light Agents using the KSC console; using the package created, install Light Agents on protected virtual machines.
- configure the product's operation by creating and applying group policies for Light Agents and Protection Servers (SVMs);
- create and schedule tasks to update databases and application modules.

#### INSTALLING MANAGEMENT COMPONENTS ON THE KASPERSKY SECURITY CENTER MACHINE

\_\_\_\_\_ For purposes of this Guide, it is assumed that a machine with KSC installed on it has already been prepared. A detailed description of the functionality and methods of installing this software can be found in the KSC Administrator's Guide.

Kaspersky Security for Virtualization Light Agent management components (including the Integration Server and management plugins for Light Agents and Protection Servers) are supplied as part of the overall installation package. Installation must be performed using an installation wizard running on the KSC machine under a user account with administrator privileges.

If the KSC machine on which the installation is being performed is included in an Active Directory domain, then at the time of installation the privileges related to controlling the Integration Server are passed to accounts in local and domain administrator groups, as well as to members of the KLAdmins group.

If the KSC machine on which installation is being performed is not included in an Active Directory domain, the management component installation wizard will prompt for a password to be created for the Integration Server administrator's account.

When the KSC console is launched for the first time after management component installation, you will be prompted to create a group task to download antivirus database and application module updates to the SVM, as well as a virus scanning group task for Light Agents.

\_\_\_\_\_

The procedure for creating a task to download antivirus database and component updates to SVM is described in the Task to Update Antivirus Databases and Application Modules on SVMs section of this Guide.

#### **DEPLOYING THE SECURE VIRTUAL MACHINE (SVM)**

ting CV/M deployment, shealy that the following as a litic Bef

• Y • T

| ore starting SVM deployment, check that the following conditions are satisfied:<br>You have an account with the required access rights on the KSC machine.<br>The hardware or software used to control traffic (the firewall) does not block connections used by the<br>product during its operation. |                     |
|----------------------------------------------------------------------------------------------------|---------------------|
| A complete list of connections is provided in The Ports Used section of this Guide.                                                                                                    | <br><br>            |
| The KSC machine has access to the local network used by the virtual infrastructure.<br>You have an account on the hypervisor with the access rights required for SVM installation.                                                                                                    |                     |
| A complete list of access rights that need to be provided to accounts for SVM installation on each of the supported hypervisor types is provided in the Administrator's Guide.                                                                                                    | ר -<br>ו<br>ו<br>ו  |
| SVM image files and the SVM image description file are available on the KSC machine.                                                                                                    |                     |
| For each supported hypervisor type, the appropriate SVM image is supplied. An SVM image description file is supplied with SVM image files and should be in the same folder as the images during installation. The file's name has the following format: <b>SVM.image_manifest_*.xml</b>               |                     |
| SVM images for Microsoft Windows Server (Hyper-V) and Citrix XenServer are supplied in archives. They need to be extracted prior to installation.                                                                                                    | <br> <br> <br> <br> |
|                                                                                                    |                     |

• If you plan to use a static IP address to configure SVM network settings, request the relevant parameters from the network administrator.

An SVM is deployed and configured on the hypervisor using the SVM Installation Wizard (also referred to as the Wizard), which is included in the Protection Server management plugin.

To launch the Wizard, select the Administration Server folder and click the Manage Kaspersky Security for Virtualization Light Agent element.

| Kaspersky Security Center 10  A  Administration Server MS-W12F  Managed computers | Administration                                                                                                    | Server MS-W12                                                                                                    | R2-KSC-EN (TE                                                                   | ST1\administ             | trator) |
|-----------------------------------------------------------------------------------|----------------------------------------------------------------------------------------------------|----------------------------------------------------------------------------------------------------|---------------------------------------------------------------------------------|--------------------------|---------|
| Computer selections                                                               | Monitoring                                                                                                    | Statistics                                                                                                    | Reports                                                                         | Events                   |         |
| ☐ Tasks ► Advanced                                                                | Deployme     Managed computer     Install Kasp     Manage Kasp     Start Integra     Manage keys     Protection dep | ent<br>(s): 1. Kaspersky Ani<br>ersky Anti-Virus<br>ersky Security for V<br>tion Server Manage<br>eployment report | ti-Virus installed: <b>0</b> co<br><u>Virtualization 4.0 L</u><br>ement Console | omputer(s)<br>ight Agent |         |

After launching the Wizard, select the **SVM Deployment** option.

This Wizard will help you deploy and configure SVMs on the hypervisors in your infrastructure. If necessary, the Wizard will reconfigure existing SVMs. Please select the desired action and click Next. SVM deployment

O SVM reconfiguration

At the hypervisor selection stage, a connection needs to be established between the Wizard and the hypervisor (or several hypervisors). To establish a connection, click on the Add button, select the type of the hypervisor used, specify its address (IP address or FQDN), as well as the login and password of the hypervisor account on behalf of which the SVM is to be installed.

To connect to VMware ESXi hypervisors, the address of the VMware vCenter Server should be used.

After connecting to hypervisors, select those of them on which SVMs will be deployed.

| Select       | he hypervisors where you want to deploy the SVM. |         |
|--------------|--------------------------------------------------|---------|
| +            | Add C Refresh                                    |         |
|              | Name                                             | State   |
| $\checkmark$ | ▶ 🔮 10.69.119.198                                | Enabled |
| $\checkmark$ | ▶ 🔮 10.69.119.235                                | Enabled |

| For a detailed description of the                                                                         | e Wizard's other steps, p                                                         | lease refer to the                                           | e Administrat                               | or's Guide.                                     |              |
|----------------------------------------------------------------------------------------------------|-----------------------------------------------------------------------------------|--------------------------------------------------------------|---------------------------------------------|-------------------------------------------------|--------------|
| After the Wizard completes, the n<br>managed by KSC. To do this, go to<br>Add Computers button and follow | ewly deployed SVM nee<br>the <b>Client Computers</b><br>w the instructions of the | ds to be added t<br>tab in the <b>Mana</b><br>Add Client Com | o the group o<br>ged Comput<br>puters Wizar | of computers<br>t <b>ers</b> folder, clic<br>d. | k on t       |
| Administration Server MS-W12                                                                              | F Administration S                                                                | erver MS-W12                                                 | R2-KSC-EN                                   | > Managed                                       |              |
| Managed computers Computer selections                                                                     | Client com                                                                        | nputers                                                      |                                             |                                                 |              |
| ☐ Unassigned devices<br>✓ Policies                                                                        | Computers                                                                         | Policies                                                     | Tasks                                       |                                                 |              |
| Tasks Advanced                                                                                            | Comparents                                                                        | 1 bildies                                                    | Tuono                                       |                                                 |              |
|                                                                                                    | Add computers                                                                     | New group                                                    | Perform                                     | action 🔻                                        |              |
| To make working with managed                                                                              | d computers more conv                                                             | enient, separate                                             | groups can b                                | e created in the                                |              |
| KSC console within the Manage<br>protected virtual machines and<br>Administrator's Guide.                 | ed Computers folder. Fo<br>for SVMs. A detailed des                               | r example, separ<br>scription of this f                      | ate groups co<br>unctionality               | an be created<br>is provided in t               | for<br>he KS |
| Interaction between SVMs and                                                                              | the KSC is provided by t                                                          | he KSC Network                                               | Agent, whic                                 | h is included ir                                | n the        |

#### INSTALLING THE LIGHT AGENT. AVAILABLE METHODS OF INSTALLATION AND EXAMPLE OF REMOTE INSTALLATION USING THE KASPERSKY SECURITY CENTER

The Light Agent's installation package is supplied in a self-extracting archive. It should be extracted prior to installation.

Several different methods can be used to install the Light Agent on virtual machines:

- locally in interactive mode using an installation wizard;
- in silent mode from the command line;
- remotely using the KSC;
- remotely using the Active Directory Group Policies.

For purposes of this Guide, only the method of installing the Light Agent remotely using the KSC will be described.

| _ |    |       |      |     |      |      |     | _  |     | _   |      |      | _  |    |     |      |    |     | _   |     |    | _  |     |    | _    |     |     |     |    |     |    | _  |      |    | _  |     |     | _  |    |     | _   |    | _ |   |
|---|----|-------|------|-----|------|------|-----|----|-----|-----|------|------|----|----|-----|------|----|-----|-----|-----|----|----|-----|----|------|-----|-----|-----|----|-----|----|----|------|----|----|-----|-----|----|----|-----|-----|----|---|---|
|   | De | taile | ed o | des | crip | otio | ons | of | fot | the | er l | _igl | ht | Ag | ger | nt i | ns | sta | lla | tio | nı | me | eth | 00 | ls ( | car | n b | e f | ou | ind | in | tł | ne . | Ad | lm | ini | str | at | or | s C | Gui | de |   |   |
| _ |    |       |      |     |      |      |     | _  |     | _   |      |      | _  |    |     |      |    |     | _   |     |    | _  |     |    |      |     |     |     |    |     |    | _  |      |    | _  |     |     | _  |    |     |     |    | _ | _ |

# Installing the kaspersky security center network agent. Adding virtual machines to the group of computers managed by kaspersky security center

Virtual machines on which remote Light Agent installation is planned should be added to the group of computers managed by the KSC.

Interaction between virtual machines and the KSC is provided by the KSC Network Agent. The Network Agent is supplied as part of the KSC package.

Unlike the SVMs, whose images are supplied with the KSC Network Agent integrated into them, the Network Agent needs to be installed separately on other virtual machines.

The KSC Network Agent can be installed using one of the following methods:

• remotely via the KSC, using an installation package for remotely installing the Network Agent, which is generated automatically in the process of KSC installation;

The installation package for remotely installing the Network Agent via the KSC is in the Installation Packages folder of the KSC console.

This method is recommended if there is a need to manage Light Agents on persistent virtual machines (not VDI).

· locally in interactive mode, using the Installation Wizard;

The path to the KSC Network Agent's installation (distribution) package is **%programfiles(x86)%\Kaspersky Lab\Kaspersky Security Center\Share\Packages\NetAgent\_xx.x.xx\** 

| This method is recommended if it is necessary to man      |
|-----------------------------------------------------------|
| from master images (templates) of supported VDI solu      |
| the Light Agent) should be installed using a local instal |
| option, which is available at the Advanced step, enable   |

| If persistent virtual machines are used in your VDI, e | Э |
|--------------------------------------------------------|---|
| not recommended.                                       |   |

In addition, in the case of the KSC Network Agent's loca (IP address or FQDN) at the Administration Server step a **Network Agent settings for virtual infrastructure** chec

| A detailed description of the KSC Network Agent's fund |
|--------------------------------------------------------|
| the KSC Administrator's Guide.                         |

Upon completion of installation, virtual machines with KSC Network Agents installed on them should be added to the group of computers managed by the KSC.

As in the SVM case, to do this select the Computers tab in the **Managed Computers** folder or the folder of a nested group to which you want to add virtual machines, click on the **Add computers** button and follow the instructions of the Add Client Computers Wizard.

### Creating an installation package for remote installation

For remote installation via the KSC, a Light Agent installation package must be created. To create it, go to the **Installation packages** folder and click on the **Create installation package** button.

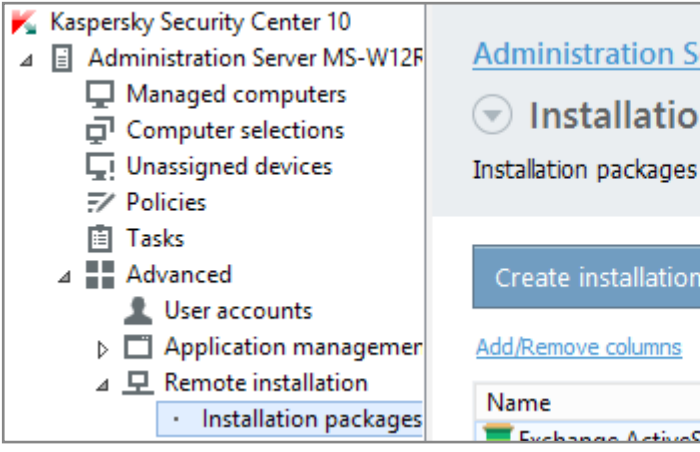

In the Create Installation Package Wizard, select Create installation package for a Kaspersky Lab application option.

#### Select installation package type

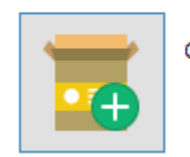

Create installation package for a Kaspersky Lab application

nage Light Agents running on virtual machines created utions. In this case, the KSC Network Agent (as well as llation package, with the **Enable dynamic mode for VDI** ed.

| abling the option Enable Dynamic Mode for VDI is                                                                                            |  |
|----------------------------------------------------------------------------------------------------|--|
| al installation, specify the KSC machine's address<br>and check the <b>Optimize Kaspersky Security Center</b><br>kbox at the Advanced step. |  |
| tionality and installation methods can be found in                                                                                          |  |

| erver MS-W      | 12R2-KSC-EN > Advanced > Remote              |
|-----------------|----------------------------------------------|
| n package       | es                                           |
| are used for re | mote deployment.                             |
| package         | View the list of stand-alone packages        |
| Граскаде        | view the list of stand-alone packages        |
| •               | Application                                  |
| was Mobile De   | ico Sone - Managing mobilo devices via Evola |

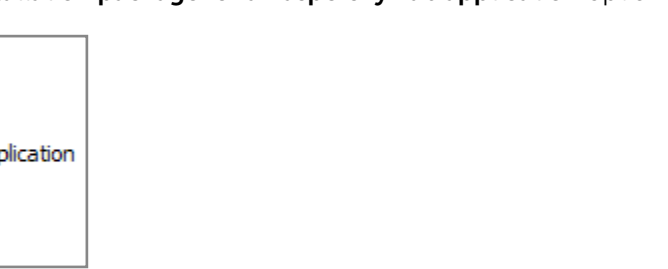

At the Select distribution package of the program to be installed step, specify the path to **Ksvla3.kud**, which is included in the Light Agent installation package. Other files included in the Light Agent installation package should be located in the same folder.

The Copy Updates from Storage to Installation Package checkbox is selected by default in the New Package Wizard. This means that all antivirus database and Light Agent module updates available in KSC storage at the time of creating the installation package will be included in the package. For a detailed description of the Wizard's other steps, please refer to the Administrator's Guide.

The Wizard will create a Light Agent installation package that can be installed on remote virtual machines using KSC.

#### Remotely installing the light agent via the kaspersky security center

When the virtual machines that need to be protected have been added to the group of computers managed by the KSC and an installation package has been created for the Light Agent's remote installation, the installation itself can begin.

To start installation, a remote installation task must be created and launched using the Installation Wizard.

To launch the Installation Wizard, right-click the selected managed virtual machine (or group of managed virtual machines) and select the Install application option.

| K Kaspersky Security Center 10    |                        |           |                    |
|-----------------------------------|------------------------|-----------|--------------------|
| ⊿ 🗄 Administration Server MS-W1   | 2F Administration Serv | er MS-W12 | <u>R2-KSC-EN</u> > |
| ⊿ ☐ Managed computers ▷ ☐ Group 1 | Client comp            | uters     |                    |
| 🗗 Co 🛛 Move unassigne             | d computers to group   |           |                    |
| Un Install application            | n                      | Policies  | Tasks              |
| F Po Search                       |                        |           |                    |
| ⊿ Ad Reset Virus Coun             | ter                    | New group | Perform            |
| L Virus Activity                  |                        | sew group | Ferrorina          |

If a group of managed virtual machines has been selected, a group task will be created for the deployment of the Light Agent, as a result of which the Light Agent will be installed on each virtual machine in the selected group.

At the Select Installation Package step, select a previously created Light Agent installation package.

| - | _ | _ |     |    |    |     | - | -  | _  | _  | —  |     |   |     |    | -  | _  | _  | -  |    |     |    | -  | -  | _ | _   |    |    |    | -  | -   |      |     |    | _  | _  |   |    | _ |     |     | -   | - | _   | - |    |    | <br>_ | <br> | - |
|---|---|---|-----|----|----|-----|---|----|----|----|----|-----|---|-----|----|----|----|----|----|----|-----|----|----|----|---|-----|----|----|----|----|-----|------|-----|----|----|----|---|----|---|-----|-----|-----|---|-----|---|----|----|-------|------|---|
| L |   |   |     |    |    |     |   |    |    |    |    |     |   |     |    |    |    |    |    |    |     |    |    |    |   |     |    |    |    |    |     |      |     |    |    |    |   |    |   |     |     |     |   |     |   |    |    |       |      |   |
|   | F | 0 | r c | de | ta | ile | d | de | es | cr | ip | tic | n | s c | of | ot | he | er | st | ep | S ( | of | tł | ٦e | Μ | ∕iz | ar | d, | pl | ea | ISE | e re | efe | er | to | th | e | Ad | m | ini | sti | rat | 0 | r's | G | ui | de |       |      |   |
| I |   |   |     |    |    |     |   |    |    |    | 1  |     |   |     |    |    |    |    |    | 1  |     |    |    |    |   |     |    |    | 1  |    |     |      |     |    |    |    |   |    |   |     |     |     |   |     |   |    |    |       |      |   |
| L | _ | _ |     |    |    |     | _ | _  | _  | _  | _  |     |   |     |    | _  | _  | _  | _  |    |     |    |    |    | _ | _   |    |    |    |    | _   |      |     |    | _  | _  |   |    | _ |     |     |     | _ | _   | _ |    |    | <br>_ | <br> | _ |

When the Wizard finishes, a task will be created, the performance of which will result in the Light Agent being installed on the virtual machine or group of virtual machines.

### LICENSING AND ACTIVATION

For detailed information on licensing and activation, ple For purposes of this Guide, the activation procedure for K described below. A program's activation is the procedure of putting into version of the program to be used throughout the term To activate a program, a Key is needed, which is provided information about the license purchased). A key is a unique alphanumeric sequence. A key ensures terms and conditions specified in the License Certificate The following key types are used for Kaspersky Security for • Server Key – a key for the program designed to protect • Desktop Key – a key for the program designed to prote • Key with a limitation on the number of processor cores virtual machines irrespective of the operating system in the program is used to protect all virtual machines with hypervisors that have a certain number of physical proc Using a Server Key and a Desktop Key at the same time combining keys, please refer to the Administrator's Guid

A key can be provided either as a key file or as an activation code.

The Light Agent is activated via the KSC.

First, a key must be added to the KSC key storage. To do this, select the **Kaspersky Lab licenses** folder and click on the **Add key** button.

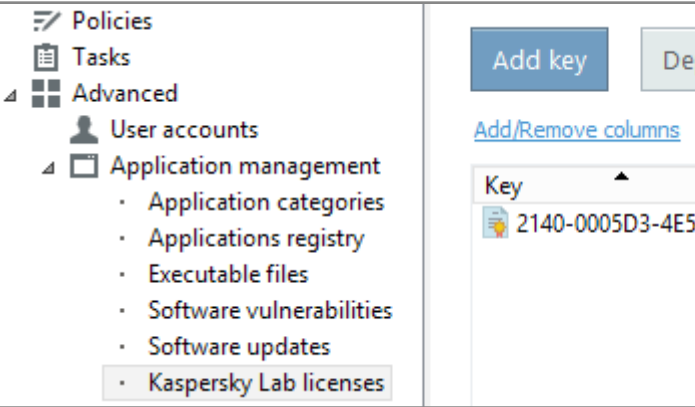

| ease refer to the Administrator's Guide.                                                                                                    |  |
|----------------------------------------------------------------------------------------------------|--|
| aspersky Security for Virtualization Light Agent is                                                                                                    |  |
| operation a license that enables a fully functional<br>of the license.                                                                                                    |  |
| with the License Certificate (a document that includes                                                                                                    |  |
| s that the program is used in accordance with the<br>e (license type, license term, license limitation).                                                                                                    |  |
| or Virtualization Light Agent:<br>c virtual machines with a server operating system<br>ect virtual machines with a desktop operating system<br>c – a key for the program designed to protect<br>installed on them. Based on the license limitation,<br>a a Light Agent component, which are installed on<br>cessor cores. |  |
| on the same SVM is allowed. For details on<br>de.                                                                                                    |  |

| eploy ke | ey to managed co | mputers    |
|----------|------------------|------------|
|          |                  |            |
|          | License type     | Restrictio |
| 580148   | Commercial       | 5          |
|          |                  |            |
|          |                  |            |
|          |                  |            |
|          |                  |            |

In the Add Key Wizard that opens, select the activation method that is appropriate for you – using an activation code or using a key file – and follow the Wizard's instructions.

When the Wizard finishes, the key is added to the KSC key storage and needs to be distributed to the SVM.

To do this, click on the **Distribute key to managed computers** button in the same folder (Kaspersky Lab licenses). When the Create Application Activation Task Wizard opens, select **Kaspersky Security for Virtualization Light Agent – Protection Server** in the Wizard.

At the Add Key step, select a key added to the KSC key storage.

In the next step, select the **Select network computers detected by Administration Server** option and, at the **Select client computers** step, select an SVM added to the managed computers group.

For detailed descriptions of other steps of the Wizard, please refer to the Administrator's Guide.

When the Wizard finishes, a task will be created, which will distribute the key to the selected SVM.

Each Light Agent is activated automatically using the activation key distributed to the SVM to which it is connected at the moment.

If there is no key on the SVM or the key does not match the type of protected virtual machines, or in the event that the license limit has been reached, the Light Agent will not be activated.

A Light Agent that has not been activated operates in limited functionality mode:

- only the File Anti-Virus and Firewall components of the Light Agent are available;
- only Full Scan, Custom Scan, and Critical Areas Scan tasks are performed;
- databases and application modules required for the operation of the Light Agent are updated only once.

# MANAGING THE OPERATION

The operation of Kaspersky Security for Virtualization Light Agent should be configured and controlled by creating, editing and applying group policies, as well as by creating and performing group and individual tasks.

#### **GROUP POLICIES**

To create a group policy, select the relevant group of managed computers, select the **Policies** tab and click on the **Create a policy** button.

| Kaspersky Security Center 10        | Administration C | on on MC M41  |             |
|-------------------------------------|------------------|---------------|-------------|
| ⊿ Administration Server MS-W12R2-KS | Auministration 5 | erver wis-wiz | KZ-KSU-EIN  |
| Managed computers                   |                  |               |             |
| Group 1                             | • Policies       |               |             |
| Group 2                             |                  |               |             |
| Computer selections                 | Computers        | Policies      | Taeke       |
| Unassigned devices                  | Computers        | 1 Olicles     | Tasks       |
| Policies                            |                  |               |             |
| Tasks                               | Create a policy  | Import polic  | v from file |
| Advanced                            | ereate a poney   | import pone   | , nom ne    |

The Policy Wizard will open. In the Wizard, at the step Choosing an application for creating a group policy, select the component for which a policy is to be created:

- Kaspersky Security for Virtualization Light Agent to create a policy for Light Agents
- Kaspersky Security for Virtualization Light Agent Protection Server to create a policy for the Protection Server

For a detailed description of other steps in the Wizard, please refer to the Administrator's Guide.

When the Wizard finishes, a policy will be created in the selected group of managed computers. The parameters of the newly created policy will be applied to all the machines of the appropriate types (Light Agents of Protection Servers (SVMs)) in that group.

It should be noted that, although there is no restriction on creating policies of the same type, only one policy of each type can be active at any time in any group of managed computers.

| Detailed information on working with group policies, a |
|--------------------------------------------------------|
| can be found in the Administrator's Guide.             |

create a policy for Light Agents otection Server – to create a policy for the

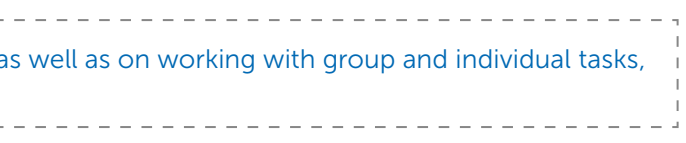

#### METHODS OF PROVIDING LIGHT AGENTS WITH INFORMATION ON AVAILABLE SVMS

The provision of information on available SVMs to Light Agents is regulated by group policies and can be implemented using the following methods:

- Using Multicast. SVMs transmit information about themselves to all Light Agents that work in the same mode using Multicast. This method is used by default.
- Using the Integration Server. SVMs relay information about themselves to the Integration Server. Light Agents receive this information from the Integration Server. This is the recommended method, since it is the most flexible and failsafe.
- Using a list of SVM addresses. A Light Agent is provided with a list of SVMs created manually.

| A detailed description of the methods for providing Light Agents with information on available SVMs can be |
|----------------------------------------------------------------------------------------------------|
| found in the Administrator's Guide.                                                                        |

Selecting one of the above methods involves defining SVM discovery settings in the Light Agent policy

| SVM discovery settings                                                                                |
|----------------------------------------------------------------------------------------------------|
| SVM discovery settings                                                                                |
| Select the method of detecting SVMs to which Light Agents on protected virtual machines will connect. |
| O Use Multicast                                                                                       |
| Our Use Integration Server                                                                            |
| Address: w12r2-ksc-en.test Port: 7271                                                                 |
| O Use a custom list of SVM addresses                                                                  |

and defining analogues of these parameters in the Protection Server policy.

| SVM discovery se                          | ttings            |                     |                        |  |
|-------------------------------------------|-------------------|---------------------|------------------------|--|
| SVM discovery sett                        | ings              | nation about themse | elves to Light Agents. |  |
| ✓ Use Multicast<br>✓ Use Integration Serv | /er               |                     |                        |  |
| Address:                                  | w12r2-ksc-en.test | Port:               | 7271                   |  |

At any moment, Light Agents can work with one method of receiving information about SVMs only. However, SVMs can provide service to Light Agents that work with any of the methods described at the same time.

### TASK TO UPDATE ANTIVIRUS DATABASES AND APPLICATION MODULES ON SVMS

Delivering updates is one of the most important conditions for the product's effective operation.

As mentioned above, when the KSC console is started for the first time after management component installation, the procedure of creating a task to update antivirus databases and application modules on SVMs is automatically initiated. If the task was not created, its creation should be initiated.

To do this, select the Tasks tab of the Managed Computers folder and click on the Create a task button.

| <ul> <li>Kaspersky Security Center 10</li> <li>Administration Server MS-W12R2-KS</li> <li>Managed computers</li> <li>Computer selections</li> <li>Unarrighted devices</li> </ul> | Administration S <ul> <li>Group tas</li> </ul>               | erver MS-W1<br>ks                   | 2R2-KSC-EN                          | > Managed com                          | puters                    |
|----------------------------------------------------------------------------------------------------|--------------------------------------------------------------|-------------------------------------|-------------------------------------|----------------------------------------|---------------------------|
| Policies                                                                                                    | Computers                                                    | Policies                            | Tasks                               |                                        |                           |
| Advanced                                                                                                    | Create a task                                                | Import task fr                      | om file <u>Ac</u>                   | ld/Remove columns                      |                           |
|                                                                                                    | Name 📩                                                       |                                     | Application                         |                                        | Task type                 |
|                                                                                                    | <ul> <li>Database update task</li> <li>Virus scan</li> </ul> |                                     | Kaspersky Secu                      | rity for Virtualizati                  | Database update           |
|                                                                                                    |                                                              |                                     | Kaspersky Security for Virtualizati |                                        | Virus scan                |
| Task Wizard will open. Select the <b>Da</b> t<br>gent – Protection Server and follow                                                                                             | tabase update ta<br>the Wizard's inst                        | sk for <b>Kasper</b> s<br>ructions. | sky Security                        | for Virtualizatio                      | n Light                   |
| To ensure timely delivery of updates<br>are downloaded to the storage be u                                                                                                    | , it is recommend<br>sed at the Config                       | ded that the o<br>uring the task    | ption Sched                         | uled run: When r<br>edule settings ste | new updates<br>ep.        |
| should be noted that this task must be<br>eployed SVMs are (or will be) located<br>hould be set up for each of these gro                                                         | be created in the<br>If SVM machines<br>ups.                 | same group c<br>s are in differe    | of managed of<br>ent groups, t      | computers where<br>ne database upda    | e the newly<br>ating task |
| It should be noted that nested group<br>created in the Managed computers                                                                                                    | os inherit tasks fro<br>folder itself, the ta                | om parent gro<br>ask will be inh    | oups by defa<br>perited by all      | ult. As a result, if the nested group  | a task is<br>os.          |

|                                                                                                    | Administration Server MS-W12R2-KSC-EN > Managed computers<br>Group tasks                                                                                             |                                                                                                    |                                                                |  |  |
|----------------------------------------------------------------------------------------------------|----------------------------------------------------------------------------------------------------|----------------------------------------------------------------------------------------------------|----------------------------------------------------------------|--|--|
| Policies                                                                                                    | Computers Po                                                                                                    | licies Tasks                                                                                                    |                                                                |  |  |
| ▷ Advanced                                                                                                    | Create a task Impo                                                                                                    | rt task from file <u>Add/Remove column</u>                                                                                                    | 5                                                              |  |  |
|                                                                                                    | Name 📩                                                                                                    | Application                                                                                                    | Task type                                                      |  |  |
|                                                                                                    | 📋 Database update task                                                                                                    | Kaspersky Security for Virtualizati                                                                                                    | Database update                                                |  |  |
|                                                                                                    | 🔲 Virus scan                                                                                                    | Kaspersky Security for Virtualizati                                                                                                    | Virus scan                                                     |  |  |
|                                                                                                    |                                                                                                    |                                                                                                    |                                                                |  |  |
| Task Wizard will open. Select the <b>Da</b><br>gent – Protection Server and follow<br>To ensure timely delivery of update<br>are downloaded to the storage be u                                                                                                    | tabase update task for<br>the Wizard's instruction<br>, it is recommended th<br>used at the Configuring                                                              | Kaspersky Security for Virtualizati<br>ns.<br>at the option Scheduled run: When<br>the task launch schedule settings s                                                                          | on Light<br>new updates<br>tep.                                |  |  |
| Task Wizard will open. Select the <b>Da</b><br>gent – Protection Server and follow<br>To ensure timely delivery of update<br>are downloaded to the storage be u<br>should be noted that this task must<br>eployed SVMs are (or will be) located<br>hould be set up for each of these gro | tabase update task for<br>the Wizard's instruction<br>s, it is recommended thused at the Configuring<br>be created in the same<br>d. If SVM machines are in<br>bups. | Kaspersky Security for Virtualizati<br>ns.<br>at the option Scheduled run: When<br>the task launch schedule settings s<br>group of managed computers whe<br>n different groups, the database up | on Light<br>new updates<br>tep.<br>re the newly<br>dating task |  |  |

| Computer selections                                                                                                    | Administration Server MS-W12R2-KSC-EN > Managed computers<br>Group tasks                                                 |                                                                     |                                                      |                                                                               |                                                            |
|----------------------------------------------------------------------------------------------------|----------------------------------------------------------------------------------------------------|---------------------------------------------------------------------|------------------------------------------------------|-------------------------------------------------------------------------------|------------------------------------------------------------|
| Policies<br>☐ Tasks<br>Advanced                                                                                                    | Computers                                                                                                    | Policies                                                            | Tasks                                                |                                                                               |                                                            |
|                                                                                                    | Create a task                                                                                                    | Import task fro                                                     | om file <u>Ad</u>                                    | d/Remove columns                                                              |                                                            |
|                                                                                                    | Name                                                                                                    |                                                                     | Application                                          |                                                                               | Task type                                                  |
|                                                                                                    | 📋 Database update task                                                                                                   |                                                                     | Kaspersky Security for Virtualizati                  |                                                                               | Database update                                            |
|                                                                                                    | 📋 Virus scan                                                                                                    | I                                                                   | Kaspersky Secu                                       | rity for Virtualizati                                                         | Virus scan                                                 |
| A Task Wizard will open. Select the Da                                                                                                    | atabase update tas                                                                                                    | k for <b>Kaspers</b>                                                |                                                      | for Virtualizatio                                                             |                                                            |
| Agent – Protection Server and follow<br>To ensure timely delivery of update<br>are downloaded to the storage be u                                                                                                    | s, it is recommend<br>used at the Config                                                                                 | ed that the op<br>uring the task                                    |                                                      | uled run: When redule settings ste                                            | n Lignt<br>new updates<br>ep.                              |
| Agent – Protection Server and follow<br>To ensure timely delivery of update<br>are downloaded to the storage be used<br>It should be noted that this task must<br>deployed SVMs are (or will be) located<br>should be set up for each of these group | v the Wizard's instr<br>s, it is recommend<br>used at the Configu-<br>be created in the s<br>d. If SVM machines<br>pups. | ed that the op<br>uring the task<br>ame group of<br>are in differen | tion Sched<br>launch sched<br>managed ont groups, th | uled run: When r<br>edule settings ste<br>computers where<br>ne database upda | n Lignt<br>new updates<br>ep.<br>e the newly<br>ating task |

| Kaspersky Security Center 10     Administration Server MS-W12R2-KS     Managed computers     Computer selections     Unassigned devices                                                                                                    | Administration Server M                                                                                                    | S-W12R2-KSC-EN > Managed c                                                                                                    | omputers                              |
|----------------------------------------------------------------------------------------------------|----------------------------------------------------------------------------------------------------|----------------------------------------------------------------------------------------------------|---------------------------------------|
| ✓ Policies I Tasks                                                                                                    | Computers Polici                                                                                                    | ies Tasks                                                                                                    |                                       |
| Advanced                                                                                                    | Create a task Import                                                                                                    | task from file <u>Add/Remove colum</u>                                                                                              | <u>ns</u>                             |
|                                                                                                    | Name 🔺                                                                                                    | Application                                                                                                    | Task type                             |
|                                                                                                    | 📋 Database update task                                                                                                    | Kaspersky Security for Virtualizati                                                                                                 | Database update                       |
|                                                                                                    | Virus scan                                                                                                    | Kaspersky Security for Virtualizati                                                                                                 | Virus scan                            |
|                                                                                                    |                                                                                                    |                                                                                                    | in thus sean                          |
| A Task Wizard will open. Select the <b>E</b><br>Agent – Protection Server and follo<br>To ensure timely delivery of updat<br>are downloaded to the storage be                                                                                                    | Database update task for Ka<br>ow the Wizard's instructions.<br>tes, it is recommended that<br>a used at the Configuring the                                                                        | the option Scheduled run: Whe<br>e task launch schedule settings                                                                    | tion Light<br>n new updates<br>step.  |
| A Task Wizard will open. Select the <b>E</b><br>Agent – Protection Server and follo<br>To ensure timely delivery of updat<br>are downloaded to the storage be<br>t should be noted that this task mus<br>leployed SVMs are (or will be) locate<br>hould be set up for each of these g | Database update task for Ka<br>ow the Wizard's instructions.<br>tes, it is recommended that<br>a used at the Configuring the<br>st be created in the same greed. If SVM machines are in c<br>roups. | the option Scheduled run: Whe<br>e task launch schedule settings<br>oup of managed computers wh<br>different groups, the database u | tion Light<br>In new updates<br>step. |

### THE PORTS USED

The following connections must be allowed in the settings of network hardware or software used to control traffic in order for Kaspersky Security for Virtualization Light Agent to install and operate correctly.

| Source                         | Destination                              | Port                       | Protocol                                                          | Purpose                                                                                                    |
|--------------------------------|------------------------------------------|----------------------------|-------------------------------------------------------------------|----------------------------------------------------------------------------------------------------|
| Light Agent                    | SVM                                      | 9876                       | ТСР                                                               | To send file scanning requests from a Light Agent to the SVM.                                              |
| Light Agent                    | SVM                                      | 1111                       | TCP                                                               | To transfer service requests (e.g., requests for license information) from a Light Agent to the SVM.       |
| SVM                            | Light Agent                              | 9876                       | UDP                                                               | To enable Light Agents to receive information                                                              |
| Light Agent                    | SVM                                      | 8000                       | UDP                                                               | load levels.                                                                                               |
| SVM                            | KSC                                      | 7271                       | TCP                                                               | To provide interaction between an SVM and the Integration Server installed on the KSC machine.             |
| Light Agent                    | KSC                                      | 7271                       | ТСР                                                               | To provide interaction between Light Agents<br>and the Integration Server installed on the KSC<br>machine. |
| KSC<br>Administration<br>Agent | KSC                                      | 13000<br>14000             | ТСР                                                               |                                                                                                    |
| SVM                            | KSC                                      | 13000<br>14000             | ТСР                                                               | To manage Kaspersky Security for Virtualization<br>Light Agent via the KSC machine.                        |
| КЅС                            | KSC Administration<br>Agent              | 15000                      | TCP                                                               |                                                                                                    |
| KSC                            | SVM                                      | 15000                      | ТСР                                                               |                                                                                                    |
| кѕс                            | SVM                                      | 22                         | ТСР                                                               | To enable the root account to access an SVM via SSH.                                                       |
| KSC                            | Microsoft<br>Windows Server<br>(Hyper-V) | 135<br>445<br>1024<br>5000 | TCP<br>UDP                                                        | To deploy an SVM on a Microsoft Windows Server<br>(Hyper-V) hypervisor.                                    |
| SVM                            | Microsoft<br>Windows Server<br>(Hyper-V) | 5985<br>5986               | TCP<br>Application level<br>protocols HTTP and<br>HTTPS are used. | To enable interaction between an SVM and the Microsoft Windows Server (Hyper-V) hypervisor.                |
| KSC                            | Citrix XenServer                         | 20                         | TCP                                                               | Ta daglawan CVA an a Citair VanComan buran isan                                                            |
| SVM                            | Citrix XenServer                         | 20<br>80<br>443            | and HTTPS (80, 443)<br>are used.                                  | and to enable interaction between the SVM and the hypervisor.                                              |
| KSC                            | VMware ESXi                              | 80                         | TCP Application level                                             | To deploy an SVM on a VMware ESXi hypervisor                                                               |
| SVM                            | VMware ESXi                              | 443                        | HTTPS are used.                                                   | interaction between the SVM and the hypervisor.                                                            |
| KSC                            | Kernel-based<br>Virtual Machine<br>(KVM) | 22                         | ТСР                                                               | To deploy an SVM on a Kernel-Based Virtual<br>Machine (KVM) hypervisor and to enable                       |
| SVM                            | Kernel-based<br>Virtual Machine<br>(KVM) |                            |                                                                   | interaction between the SVM and the KVM hypervisor.                                                        |
| Light Agent                    | SVM                                      | 445                        | ТСР                                                               | To enable Light Agents to receive antivirus database and application module updates from the SVM.          |

If Light Agents use Multicast to interact with the SVM, routing of packets via IGMP version 3 protocol must be provided for group 239.255.76.65:9876.

After installation, a Light Agent configures the settings of the Microsoft Windows Firewall to allow incoming and outgoing traffic for the avp.exe process. If a domain policy is used for the Microsoft Windows Firewall, an exclusion rule needs to be configured in the domain policy for the avp.exe process. If a different firewall is used, an exclusion rule needs to be configured for the avp.exe process for that firewall.

During installation of the Integration Server as part of the management components, the Setup Wizard adds rules to the Microsoft Windows firewall which allow incoming traffic to the TCP:7271 and TCP:7270 ports.

If you are using a Citrix XenServer or VMware ESXi hypervisor, and promiscuous mode is enabled on the network adapter of the virtual machine's guest operating system, the guest operating system receives all Ethernet frames passing through the virtual switch, if this is allowed by the VLAN policy. This mode may be used to monitor and analyze traffic in the network segment in which the SVM and protected virtual machines are operating. Because traffic between the SVM and the protected virtual machines is not encrypted and is openly transmitted, for security reasons using promiscuous mode in network segments with a running SVM is not recommended. If this mode is necessary (for example to monitor traffic using external virtual machines in order to detect unauthorized network access attempts or to correct network faults), the appropriate restrictions must be configured to protect traffic sent between the SVM and protected virtual machines from unauthorized access.

# KASPERSKY SECURITY FOR VIRTUALIZATION LIGHT AGENT INSTALLATION CHECKLIST

- 1. Prepare a machine with the KSC software package installed on it.
- 2. Install Kaspersky Security for Virtualization Light Agent management components on the KSC machine.
- 3. Check that the KSC machine has network access to the hypervisor on which you plan to deploy Kaspersky Security for Virtualization Light Agent.
- 4. Place the SVM image file for the relevant hypervisor type and the SVM.image\_manifest\_\*.xml file in the same folder, ensuring that the path to these files is available for the KSC administrator account.
- 5. Prepare a hypervisor account with the privileges that are required to install an SVM.
- 6. In the KSC console, launch the SVM Installation Wizard and select the Deploy Secure Virtual Machine option.
- 7. Using the account prepared, connect the SVM Installation Wizard to the hypervisor on which an SVM is to be deployed.
- 8. Following the prompts of the SVM Installation Wizard, specify the path to SVM.image\_manifest\_\*.xml and, after defining the necessary parameters in other steps of the Wizard, launch the SVM deployment process.
- 9. When the SVM's deployment is completed, add the new SVM to the group of managed computers in the KSC console.
- 10. In the KSC console, add the Kaspersky Security for Virtualization Light Agent license key to the KSC key storage.
- 11. Using the Application Activation task for Kaspersky Security for Virtualization Light Agent Protection Server, distribute the license key to the newly deployed SVM.
- 12. On those virtual machines for which you plan to provide protection, install the KSC Administration Agent.
- 13. Add these virtual machines to the managed computers group in the KSC console.
- 14. Place all Light Agent installation package files in one folder, the path to which is available to the KSC administrator account.
- 15. In the KSC console, use the Light Agent installation package to create an installation package for remote installation.
- 16. Use the Protection Deployment Wizard to create and launch the task of Light Agent remote installation on the prepared managed computer group.
- 17. To configure the operating parameters of Kaspersky Security for Virtualization Light Agent, create and distribute group policies for Light Agent and Protection Server (SVM) components.
- 18. To ensure that database and application module updates are delivered to SVMs and Light Agents that work with them, create a Database Update task for Kaspersky Security for Virtualization Light Agent Protection Server.

# KASPERSKY<sup>®</sup>

#### www.kaspersky.com

0 2016 AO Kaspersky Lab. All rights reserved. Registered trademarks and service marks are the property of their respective owners.